## Module 7-4: opdracht 11 reisbureau

- 1. Download het document tekst verslag bewerken reisbureau van de wiki
- 2. Bekijk de tekst zodat je weet hoe hij er nu uitziet en wat er verandert nadat je de volgende instellingen hebt aangepast.
- 3. Kies documentopmaak Lijnen
- 4. Zet de marges Boven, onder op 2 cm
- 5. Wijzig de opmaak van de stijl Standaard als volgt:
  - Lettergrootte 12 punten
  - Tekstkleur Groen, accent 6
  - Alinea afstand na 0 punten
  - Inspringen links 2 cm
- 6. Wijzig de opmaak van de stijl Kop 1 als volgt:
  - Lettergrootte 20 punten
  - Cursief
  - Tekstkleur Groen, accent 6
  - Inspringen 0 cm
- 7. Selecteer de regels van het staatje onderaan de tekst en zet een linkslijnende tabulatorstop op 5, 8 en 12 cm

## Ziet de tekst eruit als hieronder?

## Ierland

Ondanks alle moeilijkheden die anders doen verwachten, is Ierland een vredig land. Groen en vredig. Echt niet alleen geschikt voor sportvissers en huifkarrijders, al wordt die indruk wel eens gewekt. De kastelen en kloosters vertellen hun eigen geschiedenis. Elk landsdeel heeft zijn eigen historie. Ierland, het land dat overweldigt door zijn natuurlijke schoonheid.

| Land        | Hoofdstad | Aantal inwoners | Valuta           |
|-------------|-----------|-----------------|------------------|
| Italië      | Rome      | 59,8 miljoen    | euro             |
| Sovjet-Unie | Moskou    | 293 miljoen     | Russische roebel |
| Bulgarije   | Sofia     | 7,3 miljoen     | Bulgaarse lev    |
| Turkije     | Ankara    | 74,9            | Turkse lira      |

8. Voeg bij de inleiding een SmartArt-afbeelding toe (lijst met vierkante accenten); opmaak: gekleurde vulling, Accent 6:

| West-europa | Oost-europa |  |
|-------------|-------------|--|
|             |             |  |
| 🔲 Italië    | Bulgarije   |  |
| lerland     | Sovjetunie  |  |
| Zwitserland | Turkije     |  |
| Oostenrijk  |             |  |

9. Sla het document op als **Eenvoudig verslag reisbureau** in je ICT portfolio.